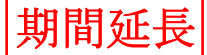

「東京大学における情報セキュリティ対策基本計画」に基づき、情報セキュリティ教育・訓練及び啓発活動の一環として、本学の情報システムを利用する全構成員を対象に、情報セキュリティ教育(e-learning)を 毎年実施することといたしましたので、実施期間内に受講してください。

記

1.対象者:学生(平成 29 年 11 月 15 日までに UTokyo Account を付与され、かつ初期パスワードを変更 した者で、研究生、聴講生等を含みます。ただし、休学者等を除きます。また、教職員等として実施済み の者の受講は任意といたします。)

2.実施期間:平成 29 年 10 月 1 日 ~ <del>平成 29 年 11 月 30 日</del> 平成30年1月31日

3.実施方法

(1) UTAS トップページから ITC-LMS(学習管理システム)にログインする(学外からも受講可能)。

(2)「情報セキュリティ教育」を選択する。

(3) 音声付きビデオ(約15分)を視聴する。

(4) 確認テスト(5 問)を合格するまで受験する(全問正解で合格)。

(5) 受講者アンケートに答える。

\*受講方法の詳細は、別添の「情報セキュリティ教育(e-learning)の受講マニュアル(学生用)」をご参照ください。

\*(3)~(5)すべてを実施して情報セキュリティ教育の受講が完了となります。

\*実施期間内に受講を完了させてください

\* 平成 29 年 9 月 15 日現在の UTokyo Account の所持者を受講登録しているため、当該日の後に、あらたに在籍 することとなった者は、登録が完了するまでの間、受講できない場合があります。登録まで時間を要する場合があり ますので、予めご承知おき願います。

4.その他

情報セキュリティ教育(e-learning)は、本学の情報システムを利用する全構成員にとって必須であることから、受講を完了しなかった場合は、UTokyo Accountのサービスの一部(UTokyo WiFi 等)が利用できな くなる場合がありますので、ご注意ください。

締切日

<del>2017年11月30日</del>23時 2018年1月31日

- ◎ 情報セキュリティ教育(e-learning)の受講マニュアル(学生用)
  - 実施期間(学生): 平成 29 年 10 月 1 日~11 月 30 日 12 月 31 日 平成 30 年 1 月 31 日
- ◎ Information Security Education (e-learning) Manual for Students

Please take the course between October 1,2017 and December 31 January 31, 2018

## ・受講方法(学外からも受講可能です)

UTAS (学務システム) トップページを開き、「ITC-LMS」をクリックする。
 • UTAS トップページ URL <a href="https://utas.adm.u-tokyo.ac.jp/">https://utas.adm.u-tokyo.ac.jp/</a>

 ※UTAS (学務システム) <u>緊急メンテナンス期間中(12月28日(木)18:00~1月4日</u>
 (木)13:00)は、情報システム本部トップページを開き画面右側の「情報セキュリティ 教育」をクリックしてください。(ITC-LMS ログイン画面になります)

- ・情報システム本部 <u>http://www.u-tokyo.ac.jp/ja/administration/dics/index.html</u>
- 1. Go to the UTAS website and click "ITC-LMS" as shown below.
  - Website : <u>https://utas.adm.u-tokyo.ac.jp/</u>

| 🕞 🕞 🗢 🔍 https://utas.adm.u=tok.yo.ac.jp/campusweb/campusportal.do | ₽ 🔄 🔒 😏 < UTAS - the University of T 🗙 📃                                                                                                    | ☆☆戀 |  |  |  |  |
|-------------------------------------------------------------------|----------------------------------------------------------------------------------------------------|-----|--|--|--|--|
| UTAS (UTokyo Academic affairs System)                             |                                                                                                    | ^   |  |  |  |  |
|                                                                   | <b>ユーザ名及びパスワードについて</b><br>学務システム(UTAS, ITC-LMS)のログインアカウント(ユーザ名)は<br>「UTokyo Account」になります。UTokyo Accountについては以下のURLを参照くださ                                                                                                    | L1. |  |  |  |  |
| 東京大学<br>THE UNIVERSITY OF TOKYO                                   | 注意: 以前は利用できていて、急にログインできなくなった場合は、パスワードの有効期限<br>が考えられます。その場合は、こちらのメニューからパスワードを変更してください。<br>The login account (user name) for the Academic Affairs System (UTAS, ITC-LMS)<br>is "UTokyo Account". Please refer to the following website for UTokyo Account.<br>http://www.u-tokyo.ac.jp/ja/administration/dics/service/account.html |     |  |  |  |  |
|                                                                   | *Note: In case you cannot log in to UTAS or ITC-LMS,<br>your password might not be valid any more. Please change your password.                                                                                                    |     |  |  |  |  |
|                                                                   | 前期課程学生向けのお知らせについて                                                                                                    |     |  |  |  |  |
|                                                                   | 前期課程1・2年生向けのお知らせはこちらに掲載されますので、必ず確認してください。                                                                                                    |     |  |  |  |  |
|                                                                   | ・English<br>・スマホ版<br>ログイン                                                                                                    |     |  |  |  |  |
| Information                                                       | Link                                                                                                    |     |  |  |  |  |
| アクセスが集中している時には、接続しづらいことがあります。<br>その場合は時間をおいて再度ログインするようにしてください。    | <ul> <li>東京大学ウェブページー在学生の方へ</li> <li>東京大学授業カタログ</li> <li>ITC-LMS</li> <li>UTokyo Account</li> </ul>                                                                                                    |     |  |  |  |  |

- 2. 全学共通 ID とパスワードを入力し、サインインをクリックする。
- 2. Sign in using your UTokyo Common ID and your password

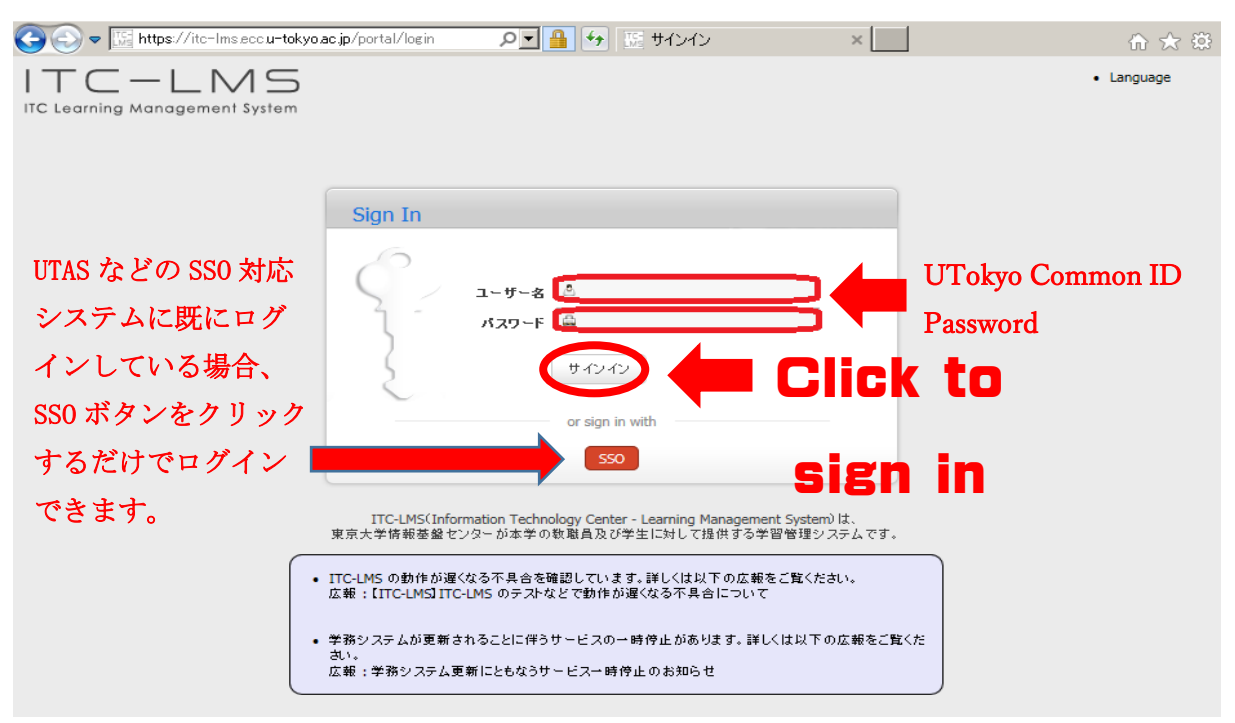

- 3. 受講コースが表示されますので、「情報セキュリティ教育」を選択しクリックする。
- 3. Select the course, "Information Security Education" ("情報セキュリティ教育") displayed at the bottom of the screen.

| //itc-Ims.ecc. <b>u-tokyo.ac.jp</b> /portal/contents/Ims/ |         |       |      | C          | 9、検索  |                                                |                         | 1 |
|-----------------------------------------------------------|---------|-------|------|------------|-------|------------------------------------------------|-------------------------|---|
| ITC — L MS                                                | ଟ       | م     |      |            |       | <ul> <li>▶ 利用マニュア</li> <li>▶ お問い合わせ</li> </ul> | プル ▼ Language<br>▶ 個人設定 |   |
|                                                           | LMS     | コース検索 | お知らせ |            |       | ・ヘルプ                                           | ・ ログアウト                 |   |
| LMS                                                       |         |       |      |            | ログイン: |                                                | さん                      |   |
| ↓ 更新情報(履修者) 📑                                             | 前 時間割   |       |      |            |       |                                                |                         |   |
|                                                           | 2017年度  | ▼ S2  | -    |            |       |                                                |                         |   |
|                                                           | 時限      | 月     | 火    | <b>2</b> X | *     | 金                                              | ±                       |   |
|                                                           | 16民     |       |      |            |       |                                                |                         |   |
|                                                           |         |       |      |            |       |                                                |                         |   |
|                                                           | 26長     |       |      |            |       |                                                |                         |   |
|                                                           | ORB     |       |      |            |       |                                                |                         |   |
|                                                           | oppr    |       |      |            |       |                                                |                         |   |
|                                                           | 46民     |       |      |            |       |                                                |                         |   |
|                                                           |         |       |      |            |       |                                                |                         |   |
|                                                           | 55民     |       | I    |            |       |                                                |                         |   |
|                                                           |         |       |      |            | _     |                                                |                         |   |
|                                                           | 6月長     | CIIC  | ;K N | ere        |       |                                                |                         |   |
|                                                           |         |       |      |            |       |                                                |                         |   |
|                                                           | 76民     |       |      |            |       |                                                |                         |   |
|                                                           |         |       |      |            |       |                                                |                         |   |
|                                                           | 集中コースな  | ۶     |      |            |       |                                                |                         |   |
| (                                                         | 情報セキュリテ | ィ教育   |      |            |       |                                                |                         |   |
|                                                           |         |       |      |            |       |                                                |                         |   |
|                                                           |         |       |      |            |       |                                                | Page T                  |   |
|                                                           |         |       |      |            |       |                                                | rop .                   |   |

- 4. 次の順番で情報セキュリティ教育(e-learning)を受講してください。
   ①教材にある「情報セキュリティ教育ビデオ」(約15分)を視聴する。
  - ②「情報セキュリティ教育確認テスト」(5 問)を合格するまで受験する。(全問正解で合格)
- **③「情報セキュリティ教育受講者アンケート」**に答える。
- ※①~③の全てを実施して受講が完了となります。

※実施期間内に受講を完了させてください。

受講を完了しなかった場合は、UTokyo Account のサービスの一部(UTokyo WiFi等)が 利用できなくなる場合がありますので、ご注意ください。

- 4. To take the e-learning course, please follow the steps outlined below.
  - i. View the "Information Security Education Video"
  - ii. Take the five-question "Information Security Education Test"
    \*You must answer all five questions correctly to pass and finish the course. Please retake the test until you get all five answers right.
  - iii. Complete the "Information Security Education Questionnaire"

\*Steps i to iii must be completed in order to finish the e-learning course.

\*Please make sure you take the course within the specified time period.

\*Those who do not complete the e-learning course may have their access to some UTokyo Account services (such as UTokyo Wi-Fi access) revoked.

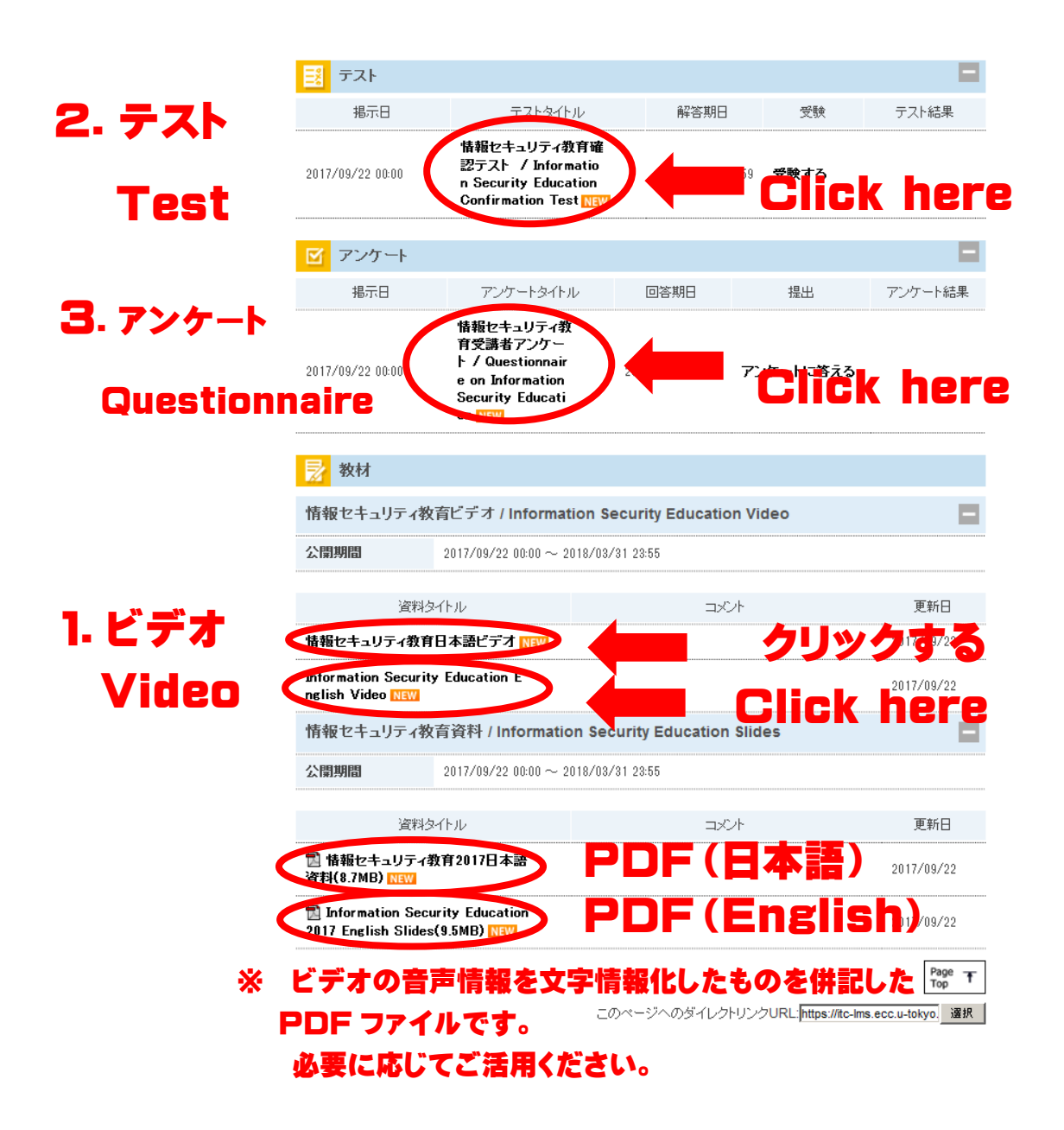